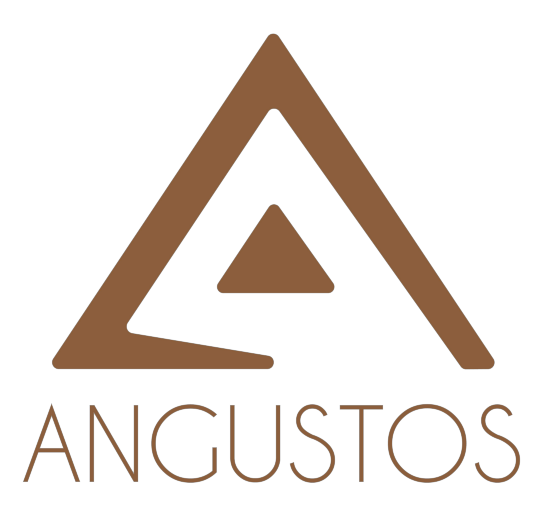

# AMC4 SERIES

# AMC4 Series -VIDEO WALL CONTROLLER with SEAMLESS QUATRO VISION

VER 1.B

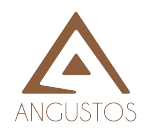

# **OVERVIEW**

AMC4 is a high performance seamless matrix controller unit, including video wall features.

With advanced modular design, it provides flexible configuration options to meet various applications. The modular matrix integrates the functions of video wall display, multi-view and OSD control status.

It can be used in the conference room, radio & television, or smart control room projects and command control center.

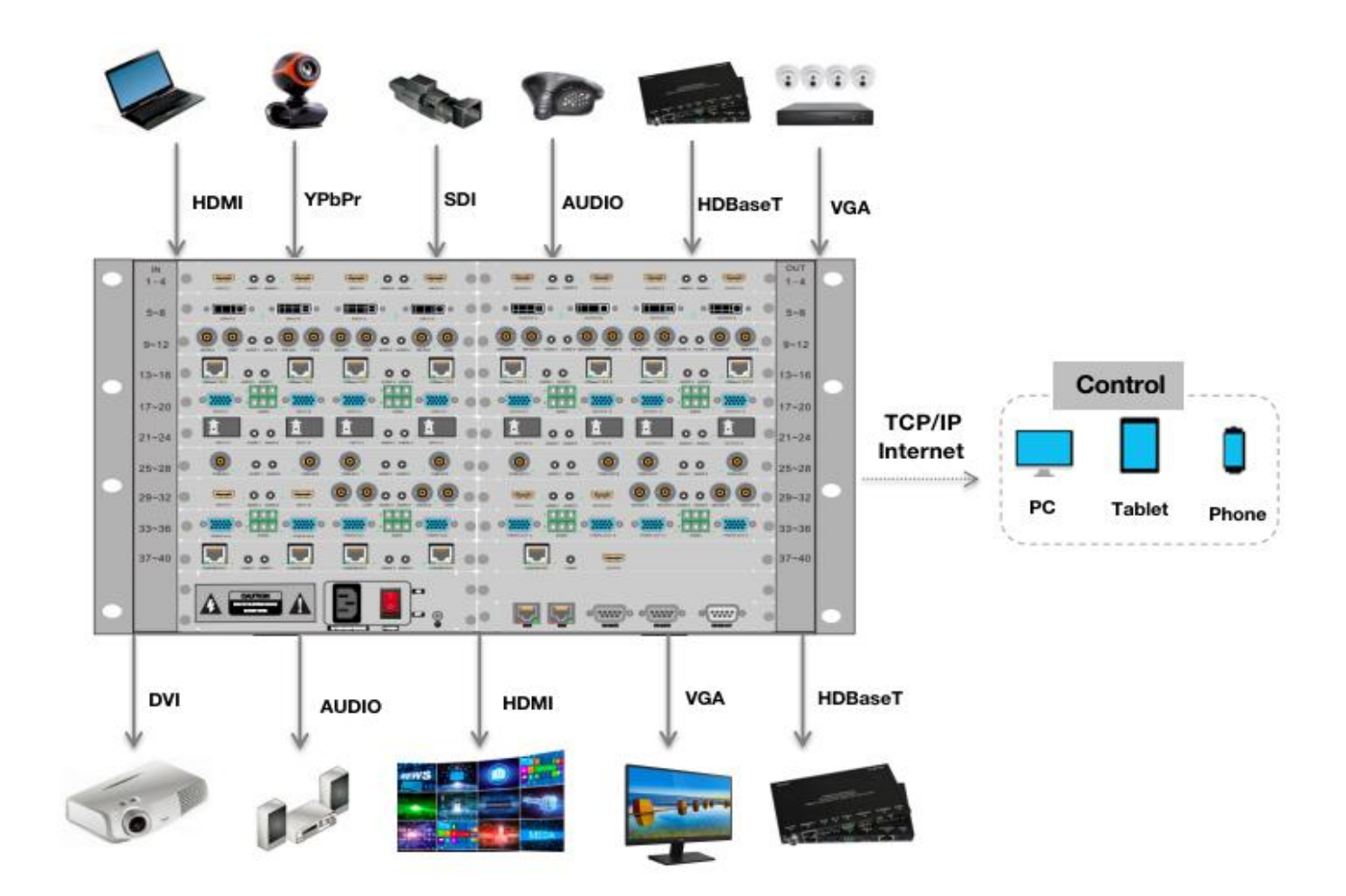

# SYSTEM DIGRAM

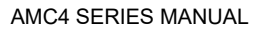

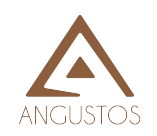

# **Front and Rear Panels**

# Front Panel

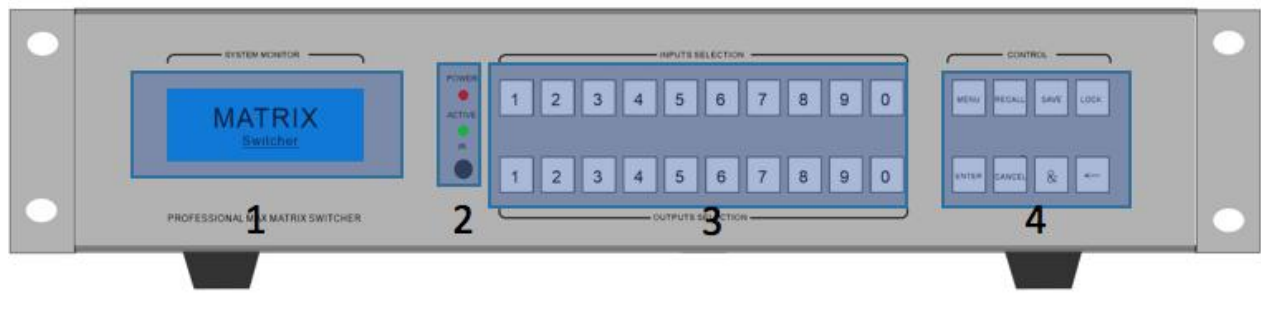

2U Chassis front panel

- 1. LCD display shows operation status.
- 2. Indicators of device working status

Power: When the light is on, it means the device is powered on.When the light is off, the device is powered off.Run: The Run indicator flash indicating the device is working normally.IR: The device supports infrared remote control.

- Number push buttons for inputs and outputs switching The first row number push buttons for input signals selection The second row number push buttons for output signal selection
- 4. Function push buttons for system management

**Menu**: Menu function selection. The user can the set baud rate, buzzer, IP address and other settings with the coordination of the menu and 1<sup>st</sup> row numbers button.

Recall: Recall of the saved scene

Save: Save current scene

Lock: Lock or unlock operation. Long-pressed 5 seconds to lock and the button lights

will be on. Long-pressed 5 seconds again to unlock and the button lights will be off.

Enter: Confirm execution button, to work with other function buttons.

**Cancel:** Cancel the previous operation and return to main menu.

**&:** Output multiple-selection coordination button.For example, switching input 1 to

output 3, 4, 8, press the number 1 button in the first row and then the number 3 + & +

4 + & + 8 + Enter in the second row.

←: When switching multiple outputs at the same time, the user can cancel the wrong output selection in the previous step and re-select the correct output.

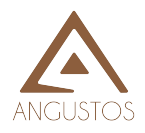

### **Real Panel**

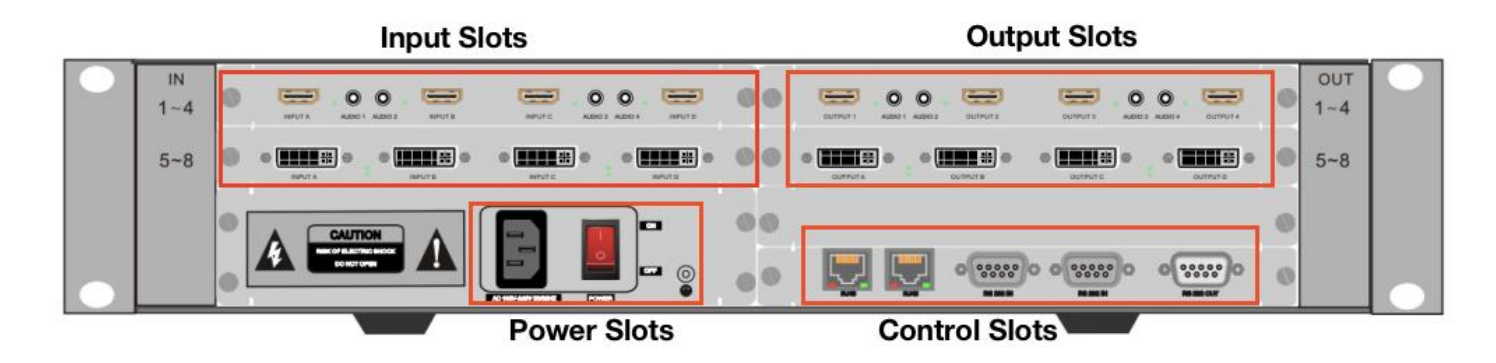

2U Chassis front panel for example

# **Control Software Operation**

| Double click the file | VMC_V1.5_EN | to rur               | n the so | oftware.  | ×  |
|-----------------------|-------------|----------------------|----------|-----------|----|
|                       |             | ٨                    | /ideo Wa | II Matrix |    |
|                       |             | User Name:           | admin    | ▼         |    |
|                       |             | Password:<br>Device: |          | Setti     | ng |
|                       |             | Conr                 | nect     | Demo      |    |

#### User name: admin

#### Password: admin

Admin privileges can control all software functions and can establish different user mode.

The setting menu provides access to the connection as below.

#### Connection

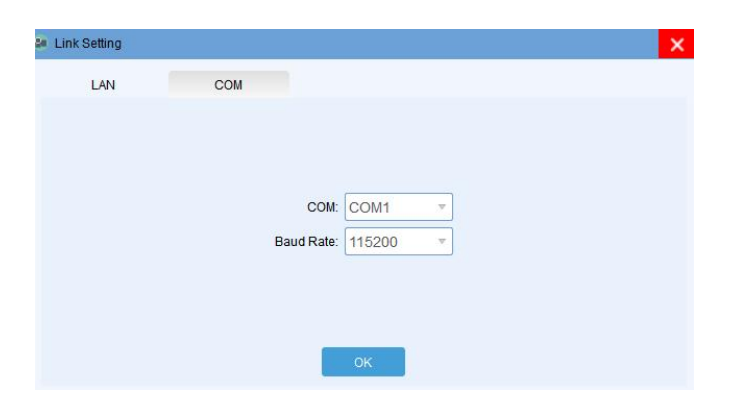

4 / 11 ANGUSTOS LLC.

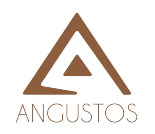

As shown above, the user can choose LAN or COM connection to enter the software main interface. Pls pay attention to the COM port number selection or the network card selection of the control computer. Once selected the control method, clicking **OK** menu button and then **Connect** menu to enter the main interface as shown below.

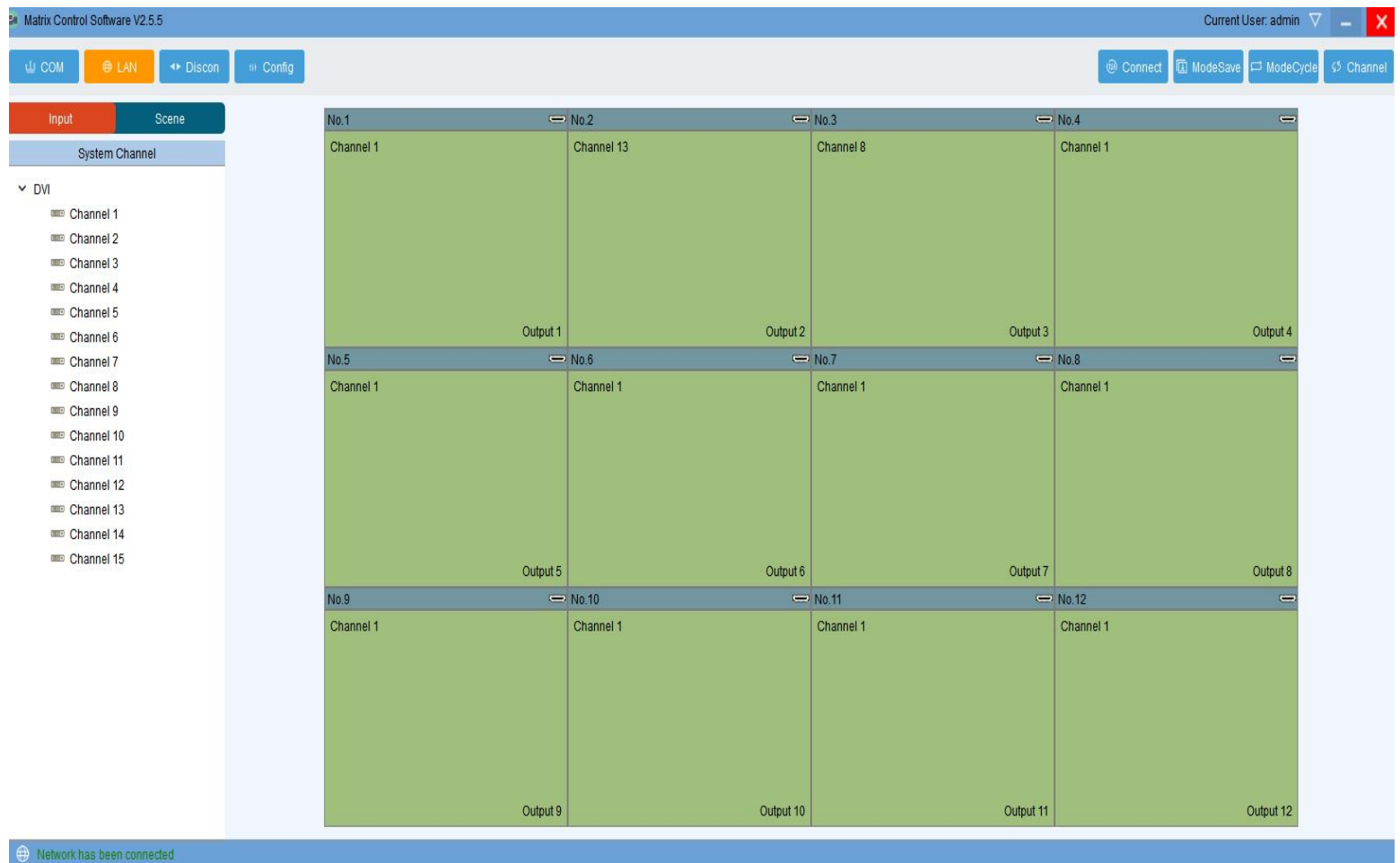

COM: Selects serial port connection to synchronize device information

LAN: Selects network connection to synchronize device information

Disconnect: Disconnect from the device

Connect: Set COM port, IP address etc..

| Connect                                                              |                             | 2                                           |                            |                            |                           |          |
|----------------------------------------------------------------------|-----------------------------|---------------------------------------------|----------------------------|----------------------------|---------------------------|----------|
| C                                                                    | MO:                         |                                             | Ψ.                         | IP Adress:                 | 192.168.3 .100            |          |
| Baud F                                                               | Rate:                       | 115200                                      | Ψ.                         | IP Port                    | 50080                     | <u>.</u> |
| Interval(ms):<br>Delay(ms):                                          |                             | 1                                           | ż                          | Interval(ms):              | 1                         | <u>÷</u> |
|                                                                      |                             | 300 1                                       |                            | Delay(ms):                 | 1                         | +        |
|                                                                      |                             | Setu                                        | p                          |                            | Setu                      |          |
|                                                                      |                             |                                             |                            |                            |                           |          |
| NetCard W                                                            | LAN                         | 192 168 2 2001                              | <b>T</b> Mc                | dify                       |                           |          |
|                                                                      | 100010-0                    | a construction of the second second         |                            | COMPLETE STATE             |                           |          |
|                                                                      |                             |                                             |                            |                            |                           |          |
| IP Adress:                                                           | 192                         | 168.3 .100                                  | Modity                     | Gateway 192.1              | 68.3 .1                   | Modify   |
| IP Adress:<br>BubnetMask:                                            | 192                         | 168.3 .100<br>255.255.0                     | Modify                     | Gateway 192.1              | 68.3 .1<br>to IP          | Modify   |
| IP Adress:<br>JubnetMask:<br>Baud Rate:                              | 192<br>255<br>115           | 168.3 .100<br>255.255.0<br>200 *            | Modify<br>Modify<br>Modify | Gateway 192.1              | 68.3 .1<br>to IP<br>ed IP | Modify   |
| IP Adress:<br>SubnetMasic<br>Baud Rate:<br>Controller in 1           | 192<br>255<br>115<br>the si | 168.3 .100<br>255.255.0<br>200 •            | Modify<br>Modify<br>Modify | Gateway 192.1<br>Au        | 68.3 .1<br>to IP<br>ed IP | Modity   |
| IP Adress:<br>BubnetMask:<br>Baud Rate:<br>Controller in f           | 192<br>255<br>115<br>the st | 168.3 .100<br>255.255.0<br>200 *<br>Ime LAN | Modify<br>Modify<br>Modify | Gateway 192.1              | 68.3 1<br>to IP<br>od IP  | Modify   |
| IP Adress:<br>BubnetMask:<br>Baud Rate:<br>Controller in 1<br>Search | 192<br>255<br>115           | 168.3 ,100<br>255.255.0<br>200 •            | Módity<br>Modity<br>Modity | Gateway 192.1              | 68.3 .1<br>to IP<br>od IP | Modity   |
| IP Adress:<br>BubnetMask:<br>Baud Rate:<br>Controller in 1<br>Search | 192<br>255<br>115<br>the st | 168.3 .100<br>255.255.0<br>200 ~            | Modify<br>Modify<br>Modify | Gateway 192.1<br>Au<br>Fix | 68.3 .1<br>Ho IP<br>ed IP | Modity   |

5 / 11 ANGUSTOS LLC.

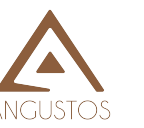

Mode save: Save different display scene.

| Index: 1  |        |  |
|-----------|--------|--|
| Name: Sce | ene_1  |  |
| Confirm   | Cancel |  |

Mode cycle: Recall saved scene modes in a loop.

| Wall No: Vi | deoWall-1-1 v |              | Current Mode: |   |
|-------------|---------------|--------------|---------------|---|
| Scene_1     | 1             | Add>>        | Scene_1       | 5 |
| Scene_2     | 2             | Delete       | Scene_2       | 5 |
| Scene_3     | 3             | Delete       | Scene_3       | 5 |
| Scene_4     | 4             |              | Scene_4       | 5 |
| Scene_5     | 5             |              | Scene_5       | 5 |
|             |               |              |               |   |
|             |               | Interval(s): |               |   |

Channel: Recall input and output channel cycle switching.

| Check | Index    | Name | Delay | Select       |               |
|-------|----------|------|-------|--------------|---------------|
|       | 10090.00 |      |       | All          | Inverse Clear |
|       |          |      |       | Cycle        |               |
|       |          |      |       | Start        | Stop          |
|       |          |      |       |              | - Handes      |
|       |          |      |       | -Name/Delay- |               |
|       |          |      |       | Name:        |               |
|       |          |      |       | delay: 1     |               |
|       |          |      |       |              | NameDatas     |
|       |          |      |       |              | Hamerberay    |
|       |          |      |       |              |               |
|       |          |      |       |              |               |
|       |          |      |       |              |               |
|       |          |      |       |              |               |
|       |          |      |       |              |               |
|       |          |      |       |              |               |
|       |          |      |       |              |               |
|       |          |      |       |              |               |
|       |          |      |       |              |               |
|       |          |      |       |              |               |
|       |          |      |       |              |               |
|       |          |      |       |              |               |
|       |          |      |       |              |               |
|       |          |      |       |              |               |
|       |          |      |       |              |               |

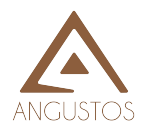

## Configuration

This settings are done before it leaves the factory. Non-professionals are strictly prohibited to set it.

#### **Output setting**

| Software         |                 |   |   | ×                                                                                                    |
|------------------|-----------------|---|---|----------------------------------------------------------------------------------------------------|
| 🗎 Output 🕮 Input | ≝ I/O 🕅 🕅 Wiser |   |   |                                                                                                    |
| VideoWall-1      |                 |   |   | Machine<br>Buzzer: Buzzer On Buzzer Off<br>Function Config                                                |
| 1                | 2               | 3 | 4 | Edge Shielding Splice Config Window Setting Row: 2 Column: 4 Software Tpye: @ Matrix @ Video Wall Preview |
| 5                | 6               | 7 | 8 | Setting                                                                                                   |
|                  |                 |   |   | Save                                                                                                    |

**Buzzer:** Choose on or off. Buzzer indicates the sound of software operation or key operation. **Edge Shielding:** Set the edge shielding in horizontal and vertical.

| Edge shielding | ×     |
|----------------|-------|
| Horizontal: 0  |       |
| Vertical: 0    |       |
| Co             | nfirm |
| Open           | Close |

Window Setting: This function can be used to modify the output port name.

| Vin Name: | Output 1  | Setting |
|-----------|-----------|---------|
| State:    | Show/Hide | Setting |

**Output configuration:** The output ports number can be increased or decreased by modifying the rows and columns of the video wall.

Software type: Choose Matrix

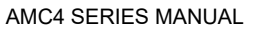

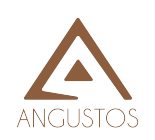

#### Input configuration

Set the input numbers and card specification as below.

| Index | Name      | Channel | BoardID | MachinelD | Туре | Source | State | Splice Wall                                          |                 |
|-------|-----------|---------|---------|-----------|------|--------|-------|------------------------------------------------------|-----------------|
| 1     | Channel 1 | 1       | 0       | 1         | MIN  | HDMI   | True  | VideoWall-1                                          |                 |
| 2     | Channel 2 | 2       | 1       | 1         | MIN  | HDMI   | True  | Signal                                               |                 |
| 3     | Channel 3 | 3       | 2       | 1         | MIN  | HDMI   | True  | Input Num:                                           | 8               |
| 4     | Channel 4 | 4       | 3       | 1         | MIN  | HDMI   | True  | Group:                                               | 1               |
| 5     | Channel 5 | 5       | 4       | 1         | SDI  | SDI    | True  |                                                      | Setting         |
| 6     | Channel 6 | 6       | 5       | 1         | SDI  | SDI    | True  | -Basic parame                                        | ter             |
| 7     | Channel 7 | 7       | 6       | 1         | SDI  | SDI    | True  | Name:                                                | Channel 5       |
| 8     | Channel 8 | 8       | 7       | 1         | SDI  | SDI    | True  | Channel:                                             | 5               |
|       |           |         |         |           |      |        |       | Machine ID:<br>Boary Type:<br>Source Type:<br>State: | 1<br>SDI<br>SDI |
|       |           |         |         |           |      |        |       | Confirm                                              | Car             |

#### I/O configuration

Used by administrators or engineers to configure main board type and input&output ports. Please not to be operated by non-specialists.

| ware                                                   |                                                                          |                                                                                                    |                                                                                                    |  |                                                |
|--------------------------------------------------------|--------------------------------------------------------------------------|----------------------------------------------------------------------------------------------------|----------------------------------------------------------------------------------------------------|--|------------------------------------------------|
| 🗟 Output 📔 🗐                                           | Input 🗧 I/O                                                              | 유 User                                                                                                    |                                                                                                    |  |                                                |
| No.1 No.2<br>0 0 1<br>4K: 1 4K: 1                      | No.3 No.4<br>© © © © © ©<br>2 3<br>4K: ■ 4K: ■                           | No.5<br>No.6<br>No.6<br>No.6<br>No.6<br>0<br>0<br>0<br>0<br>0<br>0<br>0<br>0<br>0<br>0<br>0<br>0<br>0                               | No.7<br>No.8<br>No.8<br>No.8<br>No.8<br>O<br>O<br>O<br>O<br>O<br>O<br>O<br>O<br>O<br>O<br>O<br>O<br>O |  | Back Board: 8x8 sigle-interpolation matrix_2 = |
| No.9<br>No.10<br>No.10<br>No.10<br>9<br>4K: 1<br>4K: 1 | No.11<br>No.12<br>No.12<br>No.12<br>No.12<br>No.12<br>No.12<br>11<br>4K: | No.13<br>No.14<br>No.14<br>No.14<br>No.14<br>No.14<br>No.14<br>No.14<br>No.14<br>No.14<br>No.14<br>No.14<br>No.14<br>No.14<br>No.14 | No.15<br>No.16<br>No.16<br>No.16<br>No.16<br>No.16<br>No.16<br>AK:                                    |  | Output Card 8                                  |
|                                                        |                                                                          |                                                                                                    |                                                                                                    |  | -                                              |
|                                                        |                                                                          |                                                                                                    |                                                                                                    |  | -                                              |
|                                                        |                                                                          |                                                                                                    |                                                                                                    |  |                                                |
|                                                        |                                                                          |                                                                                                    |                                                                                                    |  | Save                                           |

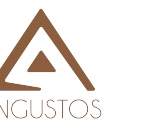

#### User management

The administrator can add different user login names according to the actual situation and give them different operation permissions for hierarchical management.

| Software                             |                                                                                                    |                                                         | <mark>د</mark>                                                       |
|--------------------------------------|----------------------------------------------------------------------------------------------------|---------------------------------------------------------|----------------------------------------------------------------------|
| End Dutput      End Input      S I/O | R User                                                                                                    |                                                         |                                                                      |
| Imput ■ Input ■ WO ✓ admin<br>user   | 24 User<br>Login User: admin<br>Current User<br>Permission Assignment<br>License File<br>Input<br>Preview<br>SoB<br>Channel Manage<br>Splice Wall; VideoWall-1<br>Scene Load<br>Window Splice | About Output Camera Scene Cycle Scene Save Window Split | User Manage UO Edge Shielding  Setting Scene Delete Signal Switching |
| Add User Defete User                 | Change Passwork                                                                                                    | New Password:                                           | Confirm Password: Confirm                                            |

#### Input setting

All input sources are put in the left side of the software interface. Right-click the corresponding input source to pop up the following interface:

| Input  | Scene             |
|--------|-------------------|
| Sy     | stem Channel      |
| Y DVI  |                   |
| 🚥 Cha  | nnel 5            |
| 💷 Cha  | nnel 6            |
| m Cha  | nnel 7            |
| 📖 Cha  | nnel 8            |
| V HDMI |                   |
| Cha    | nnel One To All   |
| 📟 Cha  | nnel: OSD Mark    |
| 📟 Cha  | nnel / HDMI Audro |
|        | 3.5mm Audio       |

**One To all**: One-click to switch the current input source to all outputs

**OSD Mark:** Text over the input source. The text color and position are adjustable. **HDMI audio:** Set current HDMI board's audio as embedding audio by dial switch. **3.5mm audio:** Set current HDMI board's audio as external 3.5mm by dial switch

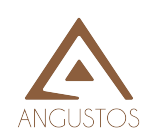

| Label: MATRIX SWITCHE | 2 | Setting |
|-----------------------|---|---------|
| Red.                  |   | 0       |
| Green:                |   | 0       |
| Blue:                 |   | 0       |
| X-Start               |   | 0       |
| Y-Start               |   | 0       |

#### Output port setting

**Splice:** Select some adjacent screens and right-click the **Splice** menu for video wall display. **Cancel:** Select a video wall display area and right-click the menu to back to single display.

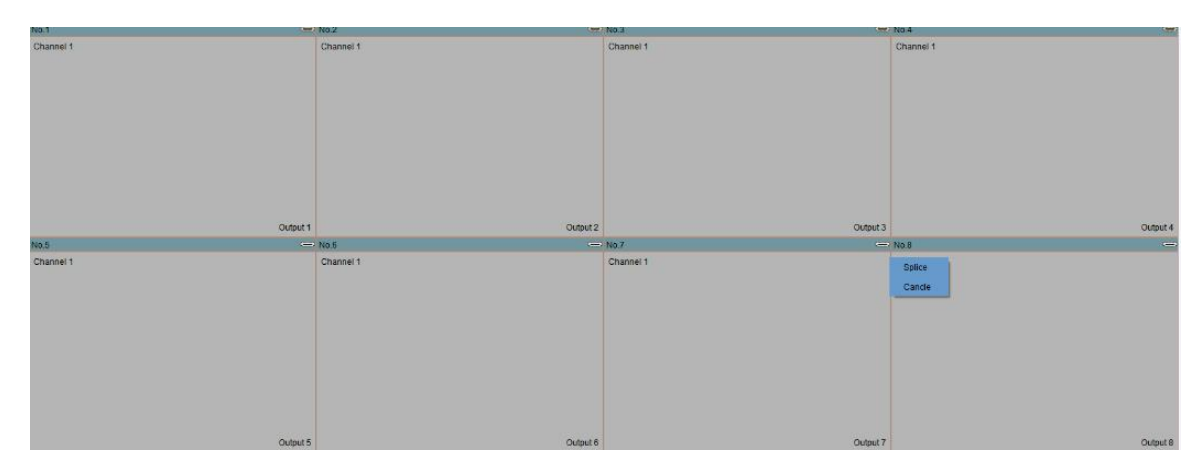

Source: Set current input signal type.

| No.1      |                       | No.2       |          |
|-----------|-----------------------|------------|----------|
| Channel 1 |                       | Channel 1  |          |
|           | Source                | CVBS       |          |
|           | Resolution            | ▶ VGA      |          |
|           | Parameter Fine-tuning | ✓ DVI      |          |
|           | Full View             | HDMI_M     |          |
|           | Quad View             | HDMI       |          |
|           |                       | YPbPr      |          |
|           |                       | SDI        |          |
|           |                       | HDBaseT    | Output 2 |
| No.3      |                       | Fiber      |          |
| Channel 1 |                       | 4KHDMI 1   |          |
|           |                       | HDBase-poc |          |
|           |                       |            |          |
|           |                       |            |          |
|           |                       |            |          |
|           |                       |            |          |
|           |                       |            |          |
|           |                       |            |          |
|           |                       |            |          |
|           |                       | Output 3   | Output 4 |

10 / 11 ANGUSTOS LLC.

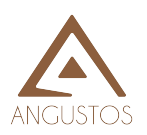

#### Resolution

Set current input signal resolution

| No.1      | a degree on a second second second second second second second second second second second second second second | 1.11 | 120       | N0.2      | 120      |
|-----------|----------------------------------------------------------------------------------------------------|------|-----------|-----------|----------|
| Channel 1 | Resolution                                                                                                    | •    | 1920x1080 | Channel 1 |          |
|           | Parameter Fine-tuning                                                                                           |      | 1280x720  |           |          |
|           | Full View                                                                                                    |      | 1024x708  |           |          |
|           | Quad view                                                                                                    | -    | 12808800  |           |          |
|           |                                                                                                    |      | 1280x1024 |           |          |
|           |                                                                                                    |      | 1366x768  |           |          |
|           |                                                                                                    |      | 1400x1050 |           |          |
|           |                                                                                                    |      | 1600x1200 |           |          |
|           |                                                                                                    |      | 1920x1200 |           | Output 2 |
| No.3      |                                                                                                    |      | 640x480   | No.4      | 170      |
| Channel 1 |                                                                                                    |      | 800x600   | Channel 1 |          |
|           |                                                                                                    |      |           |           |          |
|           |                                                                                                    |      |           |           |          |
|           |                                                                                                    |      |           |           |          |
|           |                                                                                                    |      |           |           |          |
|           |                                                                                                    |      |           |           |          |
|           |                                                                                                    |      |           |           |          |
|           |                                                                                                    |      |           |           |          |
|           |                                                                                                    |      | Output 3  |           | Output 4 |

#### **Parameter Fine-tuning**

Fine-tuning for brightness, contract and saturation etc..

| BrightB R:  | 50 |
|-------------|----|
| BrightB G:  | 50 |
| BrightB B:  | 50 |
| DarkB R:    | 50 |
| DarkB G:    | 50 |
| DarkB B:    | 50 |
| rightness:  | 50 |
| Contrast.   | 50 |
| Saturation: | 50 |

#### **Full View**

Set the display in 1 full image mode.

#### **Quad View**

Set the display in 4 quad-view mode.